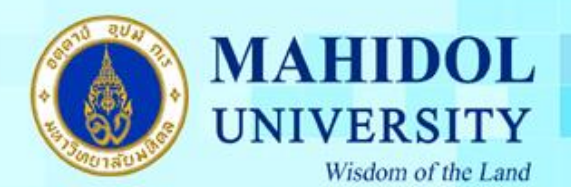

คู่มือการติดตั้งโปรแกรม Endnote X9 for Mac OS

เมื่อทำการคาวน์โหลคโปรแกรม Endnote X9 for Mac OS มาแล้วต้องทำตามขั้นตอนดังนี้ 1. คลิกขวาที่ไอคอนโปรแกรม EndNote\_X9\_for\_Mac.dmg เลือก Open ดังภาพ

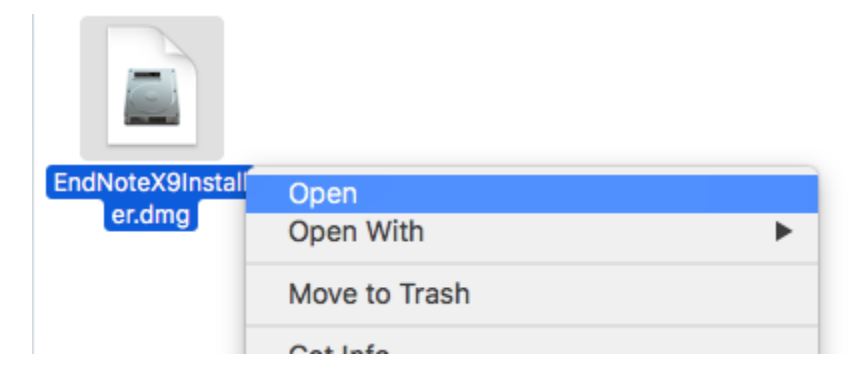

2. ดับเบิ้ลกลิกที่ Install Endnote X9

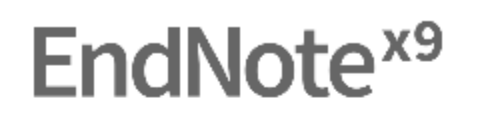

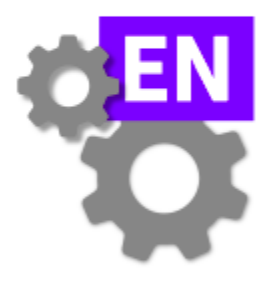

Install EndNote X9

Double click to install EndNote X9 to the Applications folder

กองเทคโนโลยีสารสนเทศ

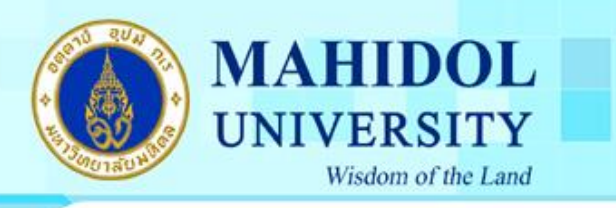

3. กคปุ่ม Install เพื่อติดตั้งโปรแกรม

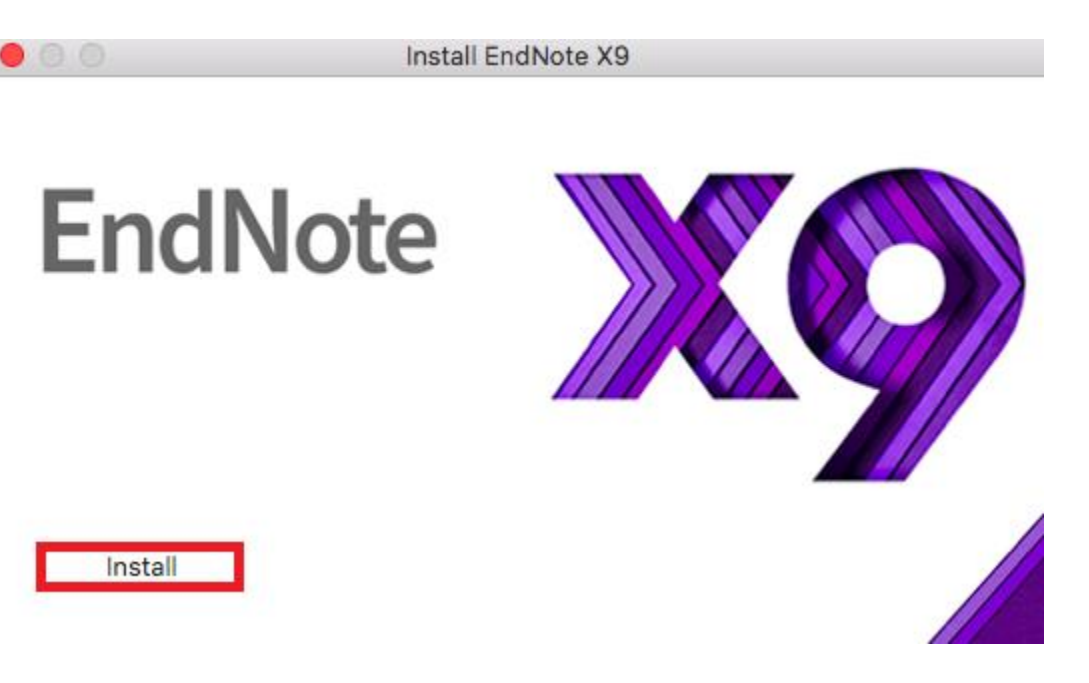

4. โปรแกรมจะทำการติดตั้ง ดังภาพ

Install EndNote X9

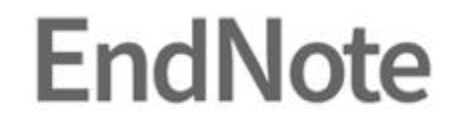

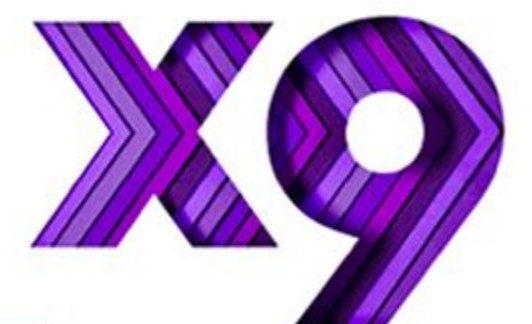

Extracting EndNote X9...

Cancel

กองเทคโนโลยีสารสนเทศ

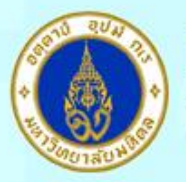

## MAHIDOL UNIVERSITY Wisdom of the Land

### 5. กดปุ่ม Next

| EndNote X9 Customizer               |                                                                                                    |  |
|-------------------------------------|----------------------------------------------------------------------------------------------------|--|
|                                     | Welcome to EndNote X9                                                                                                    |  |
| Welcome                             |                                                                                                    |  |
| <ul> <li>Install Type</li> </ul>    | Thank you for choosing EndNote X9, the referencing software that lets<br>you work smarter.                                                                                                    |  |
| <ul> <li>Registration</li> </ul>    |                                                                                                    |  |
| Read Me                             | Smarter Teamwork * Share selected groups of references, manage team access, and track                                                                                                    |  |
| License                             | activity and changes                                                                                                    |  |
| Word Add-in                         | Smarter Insights - now powered by Web of Science                                                                                                    |  |
| <ul> <li>Updating System</li> </ul> | * Track the impact of references with Citation Report and find the best-                                                                                                    |  |
| Summary                             | fit journal for your papers with Manuscript Matcher                                                                                                    |  |
| EN                                  | Smarter Workflow<br>* Automatically create, format, and update bibliographies, with the<br>convenience of remote access online or on your iPad<br>* Build your bibliography with the latest reference types, including<br>blogs, multimedia, and social media<br>* Ensure bibliographic accuracy with new refreshed styles to update<br>references to key styles such as Chicago, ALA, MLA, and APA |  |
| ? Cancel                            | Back Next                                                                                                    |  |

6. เลือกเมนู I have a product key และกรอก Product Key โปรแกรม Endnote ของทางมหาวิทยาลัย โดยสามารถเข้าไปดูได้จากระบบ Software Download ที่ URL : http://softwaredownload.mahidol/ เมนูด้านขวา "Key Licensing" และเลือกที่ "EndNote X9" และกดปุ่ม Next

|                                     | EndNote X9 Customizer                                                 |
|-------------------------------------|-----------------------------------------------------------------------|
|                                     | Select Installation Type                                              |
| Welcome                             |                                                                       |
| <ul> <li>Install Type</li> </ul>    |                                                                       |
| <ul> <li>Registration</li> </ul>    | O I have a product law                                                |
| Read Me                             | This information can be found within your disc's packaging or in your |
| License                             | purchase confirmation email.                                          |
| Word Add-in                         |                                                                       |
| <ul> <li>Updating System</li> </ul> |                                                                       |
| Summary                             | I would like a 30-day free trial                                      |
|                                     | After 30 days some functionality will become unavailable. An expired  |
| EN                                  | Purchase a Product Key                                                |
| ? Cancel                            | Back Next                                                             |
|                                     | กองเทคโนโลยีสารสน                                                     |

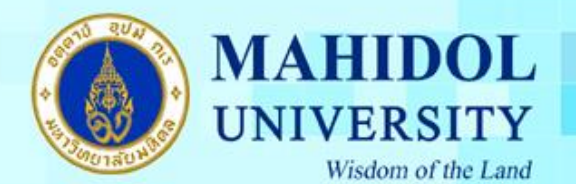

7. กรอกรายละเอียคคังต่อไปนี้

Your Name : ชื่อ , Your Organization : Mahidol University และ กดปุ่ม Next

| EndNote X9 Customizer               |                                                                  |  |
|-------------------------------------|------------------------------------------------------------------|--|
|                                     | User Information                                                 |  |
| Welcome                             |                                                                  |  |
| <ul> <li>Install Type</li> </ul>    | Enter the following information to personalize your installation |  |
| <ul> <li>Registration</li> </ul>    | Vers Neres                                                       |  |
| Read Me                             | four Name:                                                       |  |
| License                             |                                                                  |  |
| <ul> <li>Word Add-in</li> </ul>     | Your Organization:                                               |  |
| <ul> <li>Updating System</li> </ul> |                                                                  |  |
| Summary                             |                                                                  |  |
| EN                                  |                                                                  |  |
| ? Cancel                            | Back Next                                                        |  |

#### 8. กดปุ่ม Next

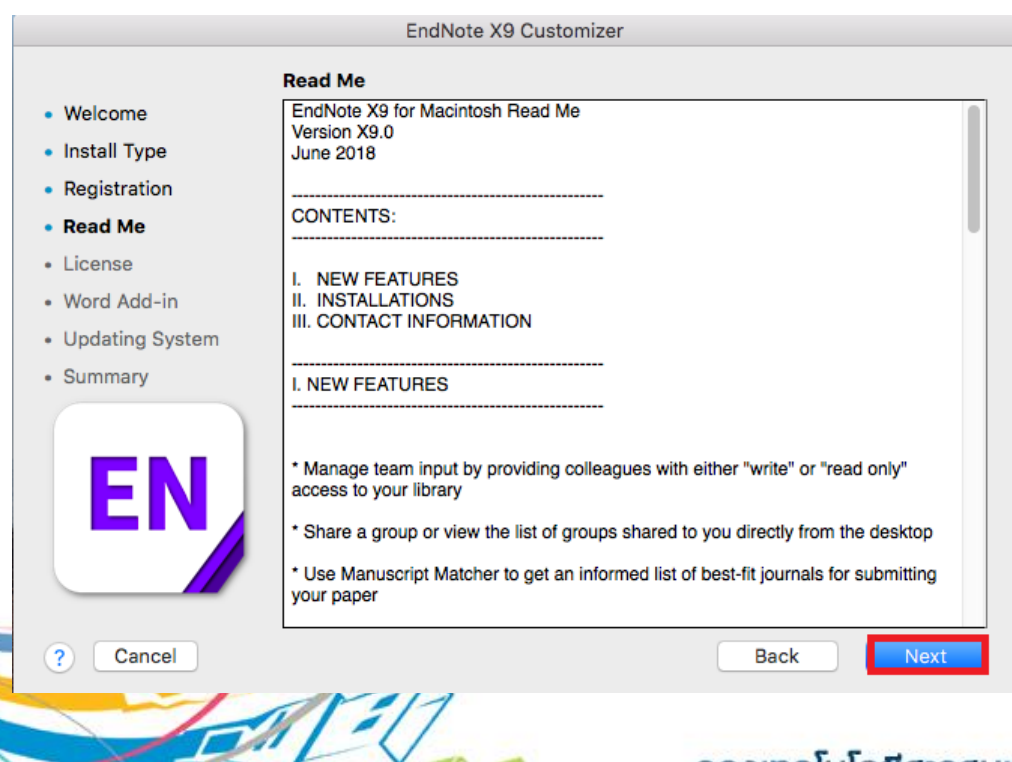

## กองเทคโนโลยีสารสนเทศ

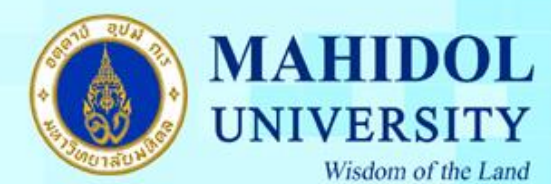

#### 9. เลือกที่ I accept the license agreement และกดปุ่ม Next

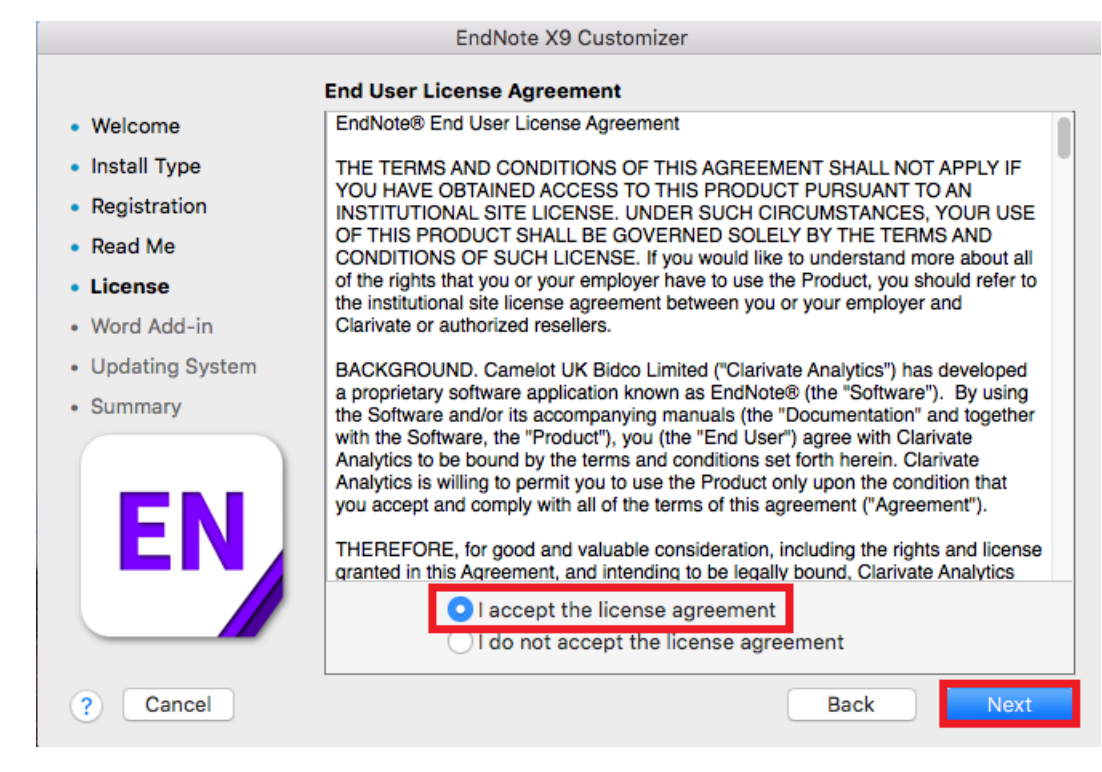

#### 10. กดปุ่ม Next

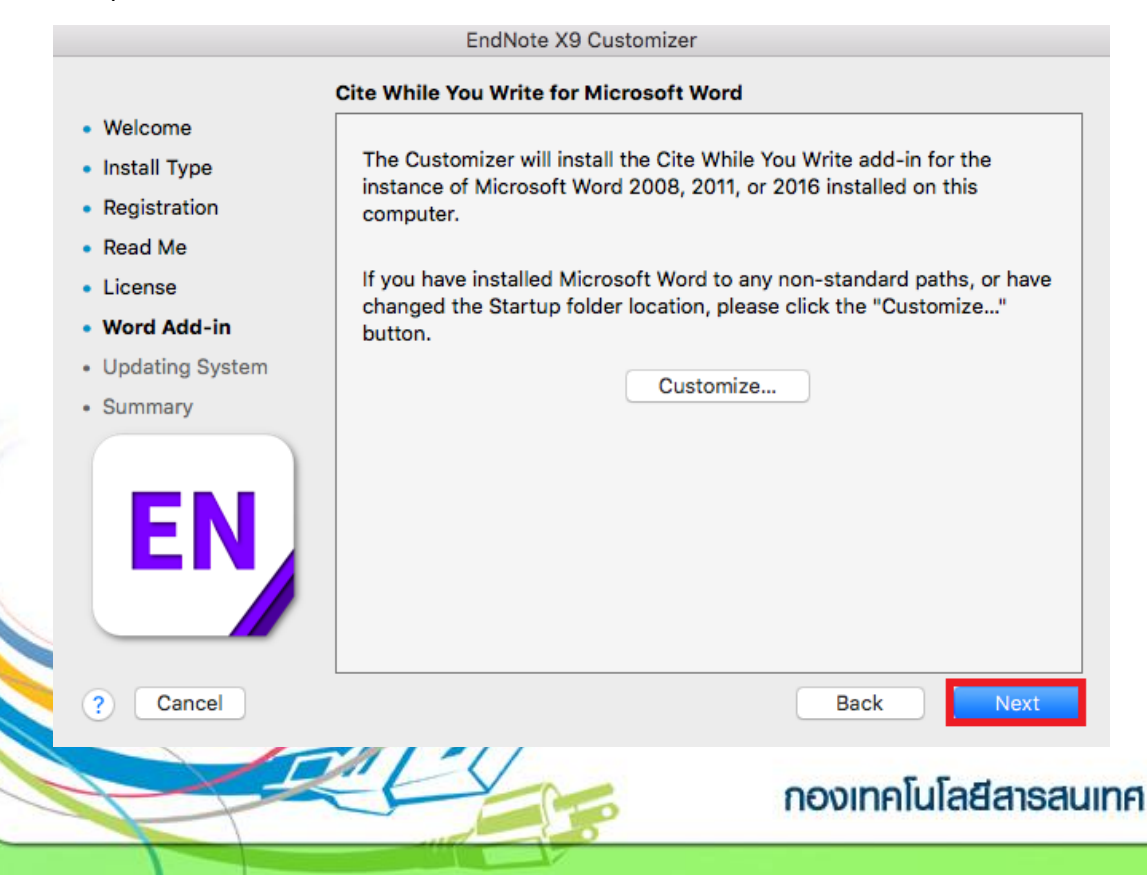

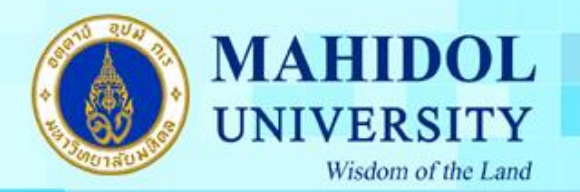

# 11. กรอก Username และ Password ของเครื่อง และกคปุ่ม OK เพื่อยืนยันการติดตั้งโปรแกรม

| <ul> <li>Welcome</li> <li>Install Type</li> <li>Registration</li> <li>Read Me</li> <li>License</li> <li>Word Add-in</li> <li>Updating System</li> <li>Summary</li> </ul> | Updating System         Processing: Cite While You Write         EndNote X9 wants to make changes.         Enter your password to allow this.         User Name:         Password: |
|----------------------------------------------------------------------------------------------------|----------------------------------------------------------------------------------------------------|

## 12. กคปุ่ม Done เมื่อ โปรแกรมติดตั้งเสร็จแล้ว

|                                     | EndNote X9 Customizer           |
|-------------------------------------|---------------------------------|
| Thank                               | you for using EndNote X9        |
| Welcome                             |                                 |
| <ul> <li>Install Type</li> </ul>    |                                 |
| <ul> <li>Registration</li> </ul>    |                                 |
| Read Me                             |                                 |
| License                             |                                 |
| Word Add-in                         | Thank you for using EndNote X01 |
| <ul> <li>Updating System</li> </ul> |                                 |
| Summary                             |                                 |
| EN                                  |                                 |
| ? Cancel                            | Back Done                       |
|                                     | กองเทคโนโลยีสารสนเ              |